هرمــــــزنت

مقدمه

برای اتصال به اینترنت توسط سرویس ADSL باید خط تلفن رانژه گردد.

خط رانژه شده خط تلفنی است که میتواند Voice و Data را همزمان با هم روی یک خط منتقل کند. فرآیند رانژه توسط شرکت پیشگامان انجام می گردد.

بعد از آماده سازی خط و به اصطلاح رانژه شدن آن ، شما می توانید با اتصال صحیح مودم خود، به سرویس پیشگامان متصل شده و از اینترنت استفاده کنید.

برای انجام این کار ، ابتدا می بایست اتصال خط تلفن به مودم و یا به اصطلاح روی خط قرار دادن مودم انجام گردد. در داخل هر جعبه مودم ، علاوه بر خود مودم ، معمولا تجهیزاتی برای اتصال به سیستم و خط تلفن وجود دارد.

این تجهیزات عبارتاند از:

مودم ، کابل تلفن ، کابل شبکه ، آداپتور برق ، نویزگیر ، راهنمای سی دی ، ضمانت نامه ، برچسب گارانتی.

آشنایی با مودمTenda

چراغ های نمایشگر پنل جلویی به شرح زیر است:

- چراغ :Power نشان دهنده اتصال صحیح آداپتور برق به دستگاه است.
- چراغ :ADSL در صورت ثابت روشن بودن ، نمایانگر وجود سرویس ADSL روی خط تلفن متصل شده است.
- چراغ :Internet در صورت تنظیم صحیح مودم و اتصال مودم با اینترنت این چراغ روشن خواهد شد.
  - چراغ :Wireless نمایانگر فعال بودن قسمت وایرلس در مودم است.
    - ه چراغ :LAN نمایانگر اتصال LAN به یک وسیله دیگر است.

درگاه های مودم:

- ه :POWERاتصال آداپتور برق
- ه :ON/OFFدکمه روش و خاموش کردن
- WiFi:روشن و خاموش کردن وایرلس دستگاه
  - :RESETدکمه ریست کردن مودم

- LAN: اتصال کابل شبکه برای کامپیوتر
  - ADSL: •

معرفی نحوه اتصال مودم:

ابتداییترین مرحله، اتصال مودم از طریق آداپتور برق موجود در جعبهی مودم، به پریز برق می باشد. بعد از اتصال مودم به پریز برق ، چراغ پاور مودم روشن خواهد شد. در مرحله بعد شما باید مودم را به خط تلفن مربوط به سرویس خود که به عنوان خط رانژه به شرکت پیشگامان معرفی کرده اید ، متصل کنید. نکته : چنانچه مودمی استفاده می کنید که در گذشته تنظیماتی روی آن ذخیره شده و مورد استفاده

تکنه : چنانچه مودمی استفاده می تنید که در کدسته تنظیمانی روی آن دخیره شده و مورد استفاده قرار گرفته ، باید مودم ریست شود.

توجه : راه کارهای ریست کردن مودم، در انتهای مطالب، آورده شده است.

اتصال مودم به خط تلفن:

سیم تلفن مربوط به مودم را از طریق دوشاخه و یا سوکت تلفن میتوانید به پریز تلفن مربوط به خط رانژهتان متصل کنید.

با اتصال صحيح مودم به خط تلفن، بايد چراغ ADSLپس از حدود ۳۰ ثانيه روشن و ثابت شود.

نکته : دقت کنید که استفاده از دوشاخهی ضد برق برای انجام این کار به هیچ عنوان توصیه نمیشود ، چرا که دوشاخههای ضد برق موجب ایجاد قطعی و نویز روی خط ADSL شما می شود.

اسپيليتر:

در صورتی که قصد استفاده از دستگاه دیگری (مانند تلفن) روی خط مربوطه را دارید، باید برای جلوگیری از ایجاد نویز شنیداری روی خط تلفن و اختلال بر روی مودم، پیش از هر دستگاه، از قطعهای به نام اسپلیتر استفاده کنید، تا از ایجاد نویز شنیداری بر روی خط رانژه جلوگیری گردد. اسپلیتر، مطابق شکل ، دارای یک ورودی به نام Line و دو خروجی به نام های Phone و Modem

اسپیکر، محکوق شکل ، دارای یک ورودی به کام عاماً و دو خروجی به کام های Thone و محکوجی به کام های Thone و Modern و DSLمی باشد.

برای قرار دادن اسپلیتر پیش از مودم، ابتدا کابل تلفن خارج شده از پریز را به ورودی Line اسپلیتر متصل کنید.

سپس، یک سر کابل تلفن را به خروجی Modem DSL موجود روی اسپلیتر و سر دیگر آن را به درگاه DSLپشت مودم متصل کنید.

چنانچه قصد دارید به صورت همزمان از این پریز، برای به کارگیری مودم و تلفن استفاده کنید، در این مرحله از خروجی Phone موجود روی اسپلیتر، یک کابل تلفن به گوشی تلفن خود وصل کنید. نکته : در صورت اتصال به دو پریز جداگانه، برای استفاده همزمان مودم و تلفن، در این شرایط فقط تلفن نیاز به اسپیلیتر دارد.

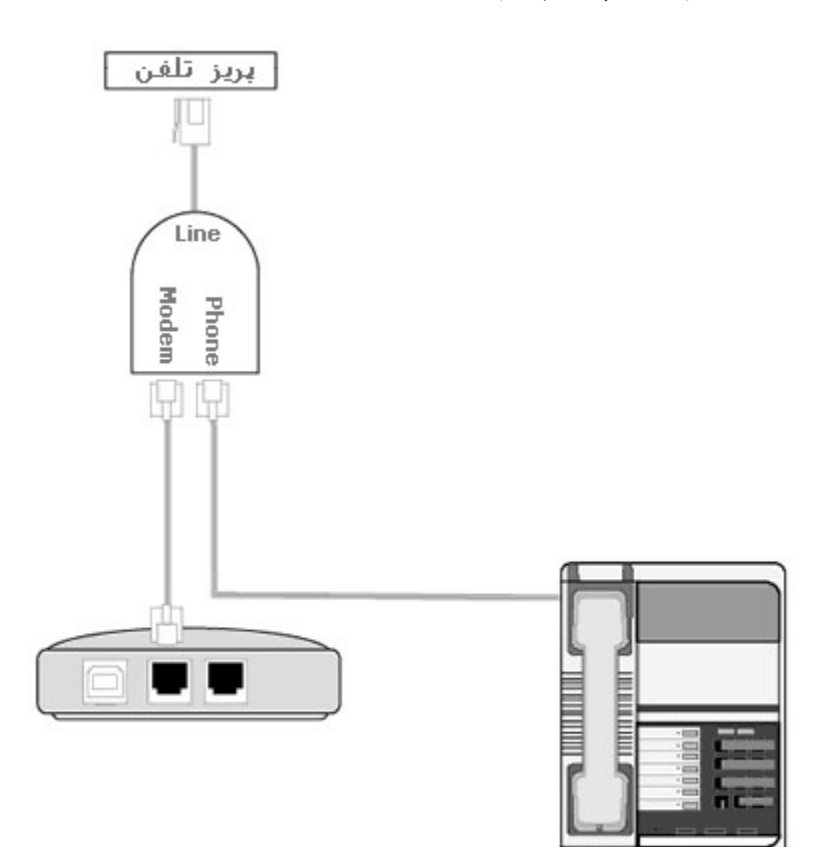

Telephone, fax

اتصال مودم به سیستم:

ارتباط مودم با سیستم از دو طریق امکان پذیر می باشد:

-ااز طریق کابل شبکه (به کمک کامپیوتر یا لپ تاپ) برای انجام اتصالات، شما باید یک سر کابل LAN را به خروجی Ethernet که در پشت مودم قرار دارد متصل و سمت دیگر کابلLAN را به پورت موجود بر روی کارت شبکه سیستم خود وصل کنید.

-۲از طریق اتصال وایرلس ( موبایل، لپ تاپ، تبلت و ... )

تنظیمات مودم برای اتصال به اینترنت

پس از اتصال مودم به سیستم یک مرورگر ,Google chrome , Mozilla Firefox , Internet ) (... Explorer , Safari , browser

باز کنید: در قسمت نوار آدرس ( نوار بالایی مرورگر) آدرس۱۹۲.۱۶۸.۱۱ را وارد کرده و کلید جستجو را بزنید. در صفحه ای که ظاهر می شود، باید یک Username وPassword وارد نمائید. اطلاعات درخواستی را مطابق زیر، تکمیل کرده و بر روی گزینه Login کلیک کنید. User Name : admin **Password : admin** 

صفحه ورود به تنظمیات مودم۲۵۱ Tenda D

| Tenda |           |       |  |
|-------|-----------|-------|--|
|       |           |       |  |
|       |           |       |  |
|       | Louis     |       |  |
|       | Login     |       |  |
|       | User Name |       |  |
|       | Password  |       |  |
|       |           | Login |  |
|       |           |       |  |
|       |           |       |  |

در این قسمت وارد تنظیمات مودم Tenda شده و موارد مشخص شده را مانند شکل زیر تکمیل نمایید سپس روی OK کلیک نمایید.

رمز وای فای باید حداقل از ۸ کاراکتر یا بیشتر تشکیل شده باشد.

## <u>tenda</u>

|                    |                                                                              | CARCERT<br>CARACTER<br>CARACTER<br>CARA |
|--------------------|------------------------------------------------------------------------------|----------------------------------------------------------------------------------------------------|
|                    | DSL Lan1/iTV Lan2 Lan3 Wan/Lan4                                              |                                                                                                    |
| Connection Status  | Connected                                                                    |                                                                                                    |
| Primary Setup      |                                                                              |                                                                                                    |
| Link Type          | DSL                                                                          |                                                                                                    |
| Connection Type    | PPPoE 💌                                                                      |                                                                                                    |
| Auto PVC scan      |                                                                              |                                                                                                    |
| Country            | Other  VCLVPL                                                                |                                                                                                    |
| ISP                | را از پسَتَیدانی سَرکت ییسَگامان                                             |                                                                                                    |
| VPI/VCI            | نوسعه ارتباطات دریافت نمایید<br>VPI (0-255) VCI (0-65535)                    |                                                                                                    |
| User Name          | نام کاریری سرویس                                                             |                                                                                                    |
| Password           | رمز عبور سرویس                                                               |                                                                                                    |
| Wireless Setup2.40 | G                                                                            |                                                                                                    |
| Wireless Enable    |                                                                              |                                                                                                    |
| Wireless SSID      | اسم وای فای 🚺 (Up to 32 ASCII)                                               |                                                                                                    |
| Wireless Key       | رمز وای فای 🚽<br>Wireless Key is made up of 8-63 ASCII or 64 hex characters. |                                                                                                    |

در صورتی که تنظیمات روی مودم به درستی و طبق دستورات وارد شود ، چراغ اینترنت روشن می شود.

در نتیجه با روشن شدن چراغ اینترنت متوجه کانفیگ مودم می شویم.

ریست کردن مودم کانفیگ شده:

ریست کردن مودم از دو طریق امکان پذیر است:

– ۱نرم افزاری:

برای ریست کردن نرم افزاری مودم ( بعد از ورود به تنظیمات مودم ) ، در قسمت بالا سمت راست روی گزینهAdvanced کلیک نمایید.

| Teno | da                 |                                                             | (Esour    |
|------|--------------------|-------------------------------------------------------------|-----------|
|      |                    | Disconnected                                                | #Advanced |
|      | Connection Status  | Connected                                                   |           |
|      | Primary Setup      |                                                             |           |
|      | Link Type          | DSL                                                         |           |
|      | Connection Type    | PPPoE 💌                                                     |           |
|      | Auto PVC scan      |                                                             |           |
|      | Country            | Other                                                       |           |
|      | ISP                | Other 💌                                                     |           |
|      | VPI/VCI            | VPI (0-255) VCI (0-65535)                                   |           |
|      | User Name          |                                                             |           |
|      | Password           |                                                             |           |
|      | Wireless Setup2.40 | 5                                                           |           |
|      | Wireless Enable    |                                                             |           |
|      | Wireless SSID      | (Up to 32 ASCII)                                            |           |
|      | Wireless Key       |                                                             |           |
|      |                    | Wireless Key is made up of 8-63 ASCII or 64 hex characters. |           |
|      |                    | ОК                                                          |           |
|      |                    |                                                             |           |
|      |                    | 6                                                           |           |
|      |                    |                                                             |           |

سپس از منوی سمت چپ گزینه Management قسمت Setting سپس وارد قسمت Restore Defaultشوید.

سپس روی گزینه Restore Default Setting کلید نمایید تا مودم ریست شود.

| Tend              | a                                                                               |
|-------------------|---------------------------------------------------------------------------------|
|                   |                                                                                 |
| Device Info       | Tools Restore Default Settings                                                  |
| Advanced Setup    |                                                                                 |
| Wireless          | Restore Broadband Router settings to the factory defaults.                      |
| Diagnostics       |                                                                                 |
| Management 1      |                                                                                 |
| Settings 2        | Restore Default Settings 4                                                      |
| Backup            |                                                                                 |
| Restore Backup    |                                                                                 |
| Restore Default 3 |                                                                                 |
| System Log        |                                                                                 |
| TP-069 Client     |                                                                                 |
| Internet Time     |                                                                                 |
| Access Control    |                                                                                 |
| Update Firmware   |                                                                                 |
| Reboot            |                                                                                 |
|                   |                                                                                 |
|                   |                                                                                 |
|                   |                                                                                 |
| دوم ، که          | اگر به هر دلیلی موفق به ریست گردن نرم افزاری مودم نشدید توصیه می شود از روش     |
|                   | سخت افزاری می باشد استفاده کنید.                                                |
|                   | – ۲سخت افزاری:                                                                  |
| جراغ ADSLاز       | در این روش برای ریست کردن مودم باید دکمه ریست را حدودا ۱۵ ثانیه نگه داشته تا    |
| <i>, c, ,</i>     | جالت ثابت به جشمک زن، تغییر پیدا کند.<br>حالت ثابت به جشمک زن، تغییر پیدا کند.  |
| ا بابا            | انکته با توجه داشته باشد و دکوه او که واو وست محمد دا د دستا ظریف بوده و حت     |
|                   | تحلف فوجه داهمه باشيد ، دلمه أي ته برأي ريست وجود دارد بسيار طريف بوده و حل     |
|                   | ظرافت انجام دردد.                                                               |
|                   | در نظر داشته باشید بعد از ریست کردن مودم ، تنظیمات مودم به حالت اولیه باز میگرد |
|                   | اقدامات لازم برای جلوگیری از هک شدن مودم:                                       |
|                   |                                                                                 |

امروز با پیشرفت تکنولوژی و استفاده از شبکه های بی سیم (وایرلس) ، بدون هیچ گونه کابلی افراد می توانند از طریق لپ تاپ ، کامپیوتر و یا گوشی خود به راحتی به اینترنت متصل شوند. اما این نگرانی بین کاربران وجود دارد که چگونه از دسترسی افراد دیگر و هک شدن شبکه خانگی Wi-Fi خود جلوگیری کنند؟ یکی از مهم ترین اقدامتی که می توانید برای جلوگیری از هک وای فای مودم انجام دهید خاموش یا غیر فعال کردن کلید و امکان WPS در مودم است WPS یا همان Wi-Fi Protected Setup ، استاندارد نچندان مطمئنی در مودم ها است که به کاربران اجازه می دهد بدون استفاده از رمز عبور مطمئن از پین ۸ رقمی مودم یا فعال کردن دکمه WPS به شبکه وای فای متصل شوند. استفاده از این قابلیت، خطراتی را نیز به دنبال دارد و هکر ها می توانند با استفاده از روش های مختلف به سادگی امنیت شبکه وای فای شما را دور بزنند.

در نتیجه توصیه می شود WPS مودم خاموش شود تا مودم از لحاظ امنیت در بالاترین سطح خود قرار گیرد.

از دو طریق میشود WPSمودم را غیر فعال کرد:

-۱به کمک کلید ریزی که در پشت مودم یا کنار مودم قرار دارد : (امکان دارد برخی از مودم ها کلید WPSنداشته باشند توجه داشته باشید که کلید ذکر شده با نماد WPS در مودم نمایش داده می شود ) شایان ذکر است که مودم Tendaدارای دکمه WPS می باشد.

## -۲به کمک تنظیمات مودم:

در مرحله اول پیشنهاد می شود اگر دکمه WPS بر روی مودم شما قرار دارد با نگه داشتن دکمه WPS چراغ مربوطه خاموش شده و غیرفعال میشود و همان طور که توضیح داده شد اگر مودم فاقد دکمه WPSباشد و یا به هر دلیلی موفق به غیر فعال کردن WPS از طریق دکمه مربوطه نشدین میتوان وارد تنظمیات مودم Tenda شده و مانند شکل زیر وارد قسمت Advanced شوید.

| Tenda             |              | e      |
|-------------------|--------------|--------|
|                   | Disconnected | t IPTV |
| Connection Status | Connected    |        |
| Primary Setup     |              |        |
| Link Type         | DSL          |        |
|                   |              |        |

سپس مانند شکل وارد قسمت Wireless>Security شوید و سپس گزینه Enable WPS را روی حالت Disable قرار دهید و در آخر روی Apply Save کلیک نمایید.

| <b>Tend</b> a   |                                                                                                    |
|-----------------|----------------------------------------------------------------------------------------------------|
| Device Info     | Wireless Security                                                                                                    |
| Advanced Setup  |                                                                                                    |
| Wireless 1      | This page allows you to configure security features of the wireless LAN interface.                                                                |
| Basic           | You may setup configuration manually                                                                                                    |
| Security 2      | OR                                                                                                    |
| MAC Filter      | through WiFi Protcted Setup(WPS)                                                                                                    |
| Wireless Bridge | Note: When the STA PIN is empty, PBC is used. If Hide Access Point enabled or Mac filter list is empty with "allow" chosen, WPS2 will be disabled |
| Station Info    |                                                                                                    |
| Diagnostics     |                                                                                                    |
| Management      | אאר איז איז איז איז איז איז איז איז איז איז                                                                                                    |
|                 | Enable WPS Disabled 3                                                                                                    |
|                 | Manual Setup AP                                                                                                    |
|                 | You can set the network authentication method, selecting data encryption,                                                                         |
|                 | specify whether a network key is required to authenticate to this wireless network and specify the encryption strength.                           |
|                 | Click "Apply/Save" when done.                                                                                                    |
|                 | Network Authentication: WPA2 -PSK                                                                                                    |
|                 | WPA/WAPI passphrase: Click here to display                                                                                                    |
|                 | WPA Group Rekey Interval: 3800                                                                                                    |
|                 | WPA/WAPI Encryption: AES                                                                                                    |
|                 | WEP Encryption: Disabled                                                                                                    |
|                 | Apply/Save 4                                                                                                    |
|                 |                                                                                                    |
|                 | توصیه می شود بعد از غیر فعال کردن WPS ، اسم و رمز WiFi مودم (در بخش<br>Wireless>Basic>SSID                                                        |

( اسم ) و) Wireless>Security>WPA/WAPI passphrase رمز) ) تغییر داده شود و در پایان حتما برروی Apply Save کیلک کنید.